## Installing fonts on a Windows PC

1. Click on Start then select Control Panel

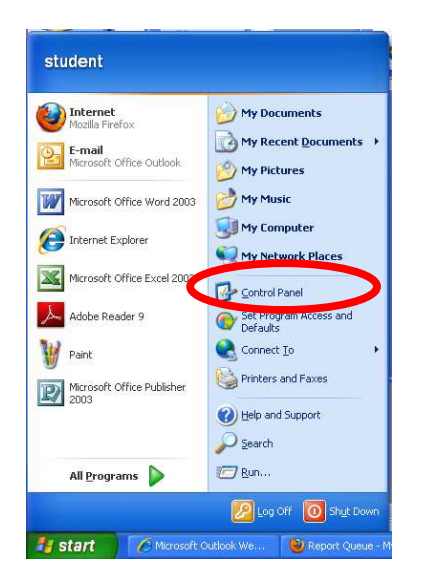

2. Open the Fonts folder

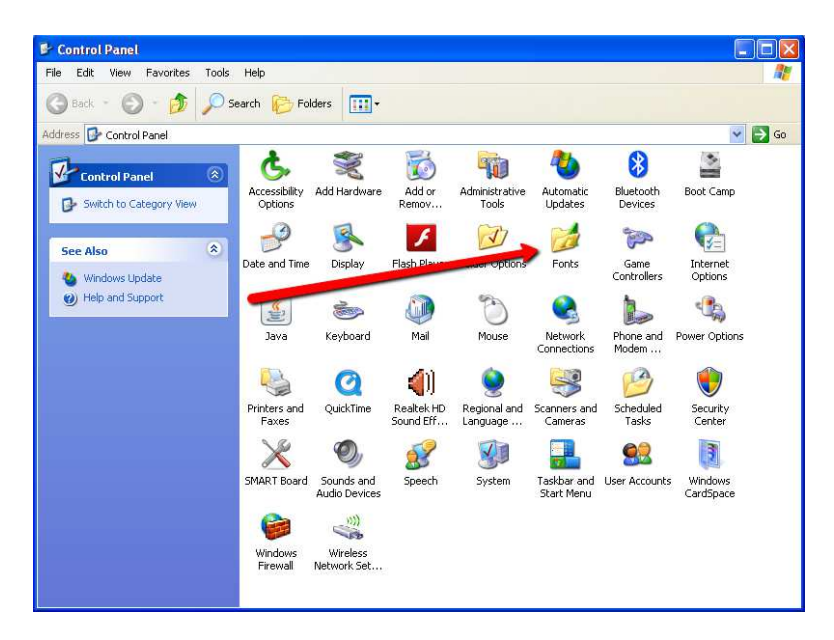

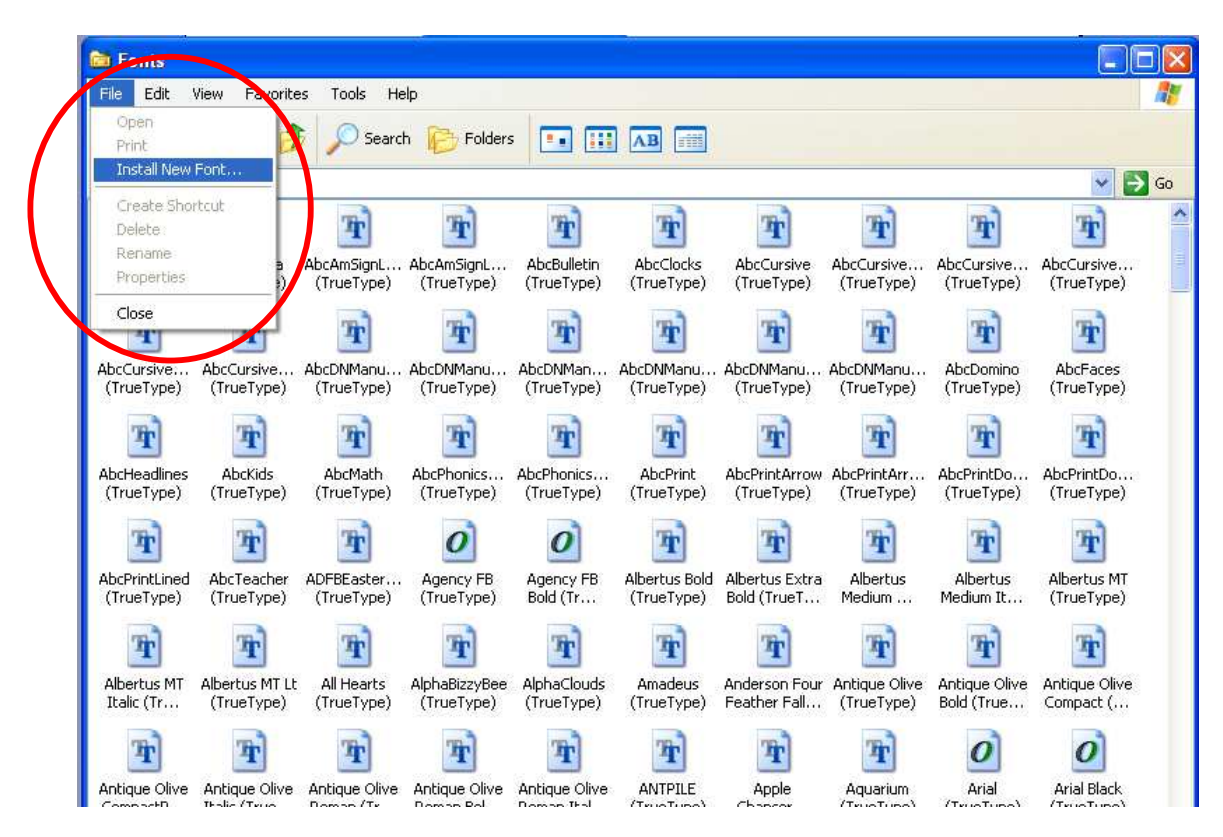

3. Select File and Install new font from the window menu

4. In the Add fonts Window, select the down arrow next to the Drives; pull down menu, then select the location of your flash drive. \*\*Note: If the fonts are stored on your C: drive you can skip this step

| Add Fonts                                               |                            | ×          |
|---------------------------------------------------------|----------------------------|------------|
| List of fonts:                                          |                            | ПК         |
| Big Fish Ensemble (TrueType                             | 9)                         | Close      |
|                                                         |                            | Select All |
| Folders:<br>c:\windows                                  | Drives:                    |            |
| C:\<br>WINDOWS<br>addins<br>AppPatch<br>assembly<br>CCC | Copy fonts to Eants folder | Network    |
|                                                         |                            |            |

5. In the **Folders:** window, select the location where the fonts are stored. Continue selecting folders until you get to the location that has the font files. The list will appear in the **List of fonts:** pane of the **Add Fonts** window.

| Add Fonts                                                                                                    | X                         |
|----------------------------------------------------------------------------------------------------|---------------------------|
| List of fonts:<br>AbcAlegria (TrueType)<br>AbcAmSignLang (TrueType)<br>AbcAmSignLangLetter (TrueType)<br>AbcBulletin (TrueType)<br>AbcClocks (TrueType)<br>AbcCursive (TrueType)<br>AbcCursiveArrow (TrueType) | OK<br>Close<br>Select All |
| Folders:<br>e:\<br>Drives:<br>Performed for the folder<br>ABC Teacher for the folder<br>Copy fonts to Fonts folder                                                                                             | Network                   |

- 6. Click on the **Select All** button to the right of the **List of fonts:** pane and select the **OK** button.
- 7. You are finished. The fonts will now be available to you from all programs on your computer. Repeat steps 1-7 for all font files and folders